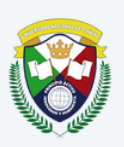

UNIVERSIDAD NACIONAL DE CAÑETE

5

# MANUAL USUARIO

### SISTEMA DE INCIDENCIAS TI

**ELABORADO POR:** OFICINA DE TECNOLOGÍA DE LA INFORMACIÓN

## **COMO** USUARIO PERSONAL (POR WEB)

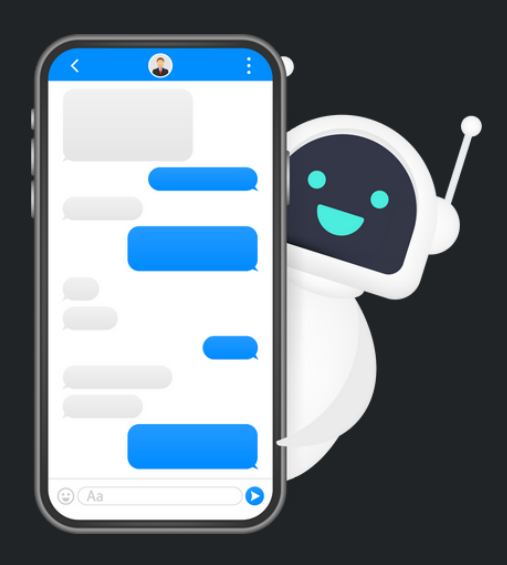

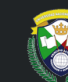

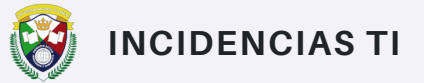

#### SISTEMA WEB DE INCIDENCIAS TI

1

Para reportar una incidencia, el usuario deberá ingresar al siguiente link: <u>https://incidenciasti.undc.edu.pe</u> . La interfaz muestra opciones de "Reportar" y "Consultar" en la parte superior.

| 🛞 INCIDENC                | IAS TI                                  | De 7:00 am a 3:00 pm<br>Janeth Salcedo - 914745369   Emily Mogollón - 955459499                      | De 3:00 pm a 10:30 pm<br>Luis Cabezas - 902123812   Alexis Carbonel - 902353840 | ۹   |
|---------------------------|-----------------------------------------|----------------------------------------------------------------------------------------------------|---------------------------------------------------------------------------------|-----|
| A Reportar & Cons         | ultar 🔲 Guía de Usuar                   | io                                                                                                   |                                                                                 |     |
|                           | OFICINA DE                              | TECNOLOGÍA DE INFORMACIÓN: SO                                                                        | LICITA TU TICKET DE ATENCIÓN                                                    |     |
|                           | ¿En q                                   | ué te podemos ayudar? Desde esta ventana j                                                           | odrá solicitar soporte técnico                                                  |     |
| Elige que tipo de solic   | tante es                                | <ul> <li>Nombre</li> </ul>                                                                           | completo                                                                        |     |
| Correo electrónico        |                                         | Celular                                                                                              |                                                                                 |     |
| Elige tu sede             |                                         | ↓ Elige tr                                                                                           | área                                                                            | v.) |
| Sans Serif                | ÷ BI⊻⊖                                  | ▲ ¥ x, x, Ht Hz 33 IE E E                                                                            | ÷ % Ø                                                                           |     |
| DESCRIBA EL ASUNTO P      | OR EL CUAL GENERA EL TICKE              |                                                                                                    |                                                                                 |     |
| SUBIR ARCHIVO (OPCIONAL   | 3                                       |                                                                                                    |                                                                                 |     |
| Seleccionar archivo       | Ningún archivo seleccionad              | 0                                                                                                    |                                                                                 |     |
| Formatos permitidos: .doc | r.pdf. (peg. (pg. peg.) <b>Tamaho m</b> | iximo (4MB)<br>Icer clic en "Generar Ticket", aceptas nuestros Terminos y Conc<br>Reg Generar Ticket | iciones y nuestra Política de Privacidad.                                       |     |

#### **REGISTRAR UNA INCIDENCIA**

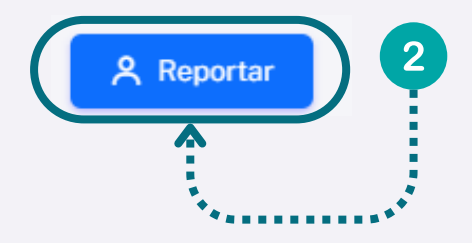

Haz clic en el botón "Reportar" ubicado en la parte superior izquierda de la pantalla. Al hacer clic, se mostrará un formulario donde podrás ingresar la información necesaria para registrar una incidencia.

• **Tipo de Solicitante:** Elige que tipo de solicitante es desde la lista desplegable.

| ESTUDIANTE              |  |
|-------------------------|--|
| PERSONAL ADMINISTRATIVO |  |
| PERSONAL DOCENTE        |  |

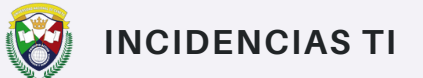

• Nombre completo: Ingresa tu nombre completo en el campo correspondiente.

Nombre completo AIDA GAMEZ

• **Correo electrónico:** Introduce tu dirección de correo electrónico para que puedan contactarte.

| Correo electrónico  |
|---------------------|
| ejemplo@undc.edu.pe |

• Celular: Proporciona tu número de celular.

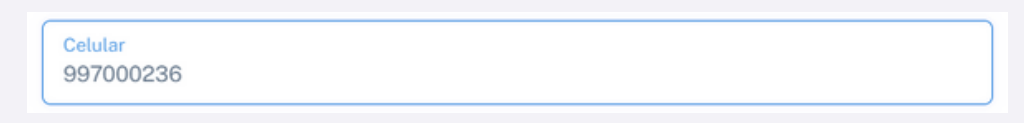

• Sede: Selecciona la sede correspondiente desde la lista desplegable.

| Elige tu sede                                   | <b>.</b> |
|-------------------------------------------------|----------|
|                                                 |          |
| HUALCARÁ                                        | ^        |
| SAN AGUSTÍN                                     | 1        |
| SAN LUIS                                        | ļ        |
| Salaccionar archivo Mingún archivo calaccionado |          |

• Área: Elige el área específica de la oficina a la que pertenece. Deberás seleccionar primero su sede.

| Elige tu área                                  | ~ |
|------------------------------------------------|---|
| 1                                              |   |
| OFICINA DE COMUNICACIÓN E IMAGEN INSTITUCIONAL | Â |
| OFICINA DE GESTIÓN DE LA CALIDAD               |   |
| OTROS                                          |   |

• Descripción de la incidencia: En el cuadro de texto con herramientas de formato, describe detalladamente el asunto por el cual solicitas un ticket de atención. (Puede pegar capturas de pantalla)

| Sa | ns S | erif      | \$  | Normal   | \$     | в      | I   | U     | S     | A A | X <sub>2</sub> > | K <sup>2</sup> H1 | H2 | " |
|----|------|-----------|-----|----------|--------|--------|-----|-------|-------|-----|------------------|-------------------|----|---|
| E  | ≣    | <u>4-</u> | -   | =        | Ð      |        |     |       |       |     |                  |                   |    |   |
| DE | SCR  | IBA E     | LAS | UNTO POI | R EL ( | CUAL G | ENE | RA El | L TIC | KET |                  |                   |    |   |

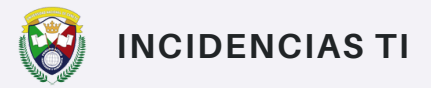

3

Una vez que hayas completado todos los campos, presiona el botón "Generar Ticket" para enviar tu reporte de incidencia.

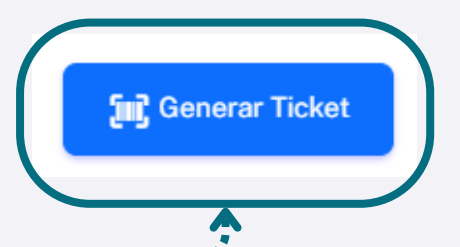

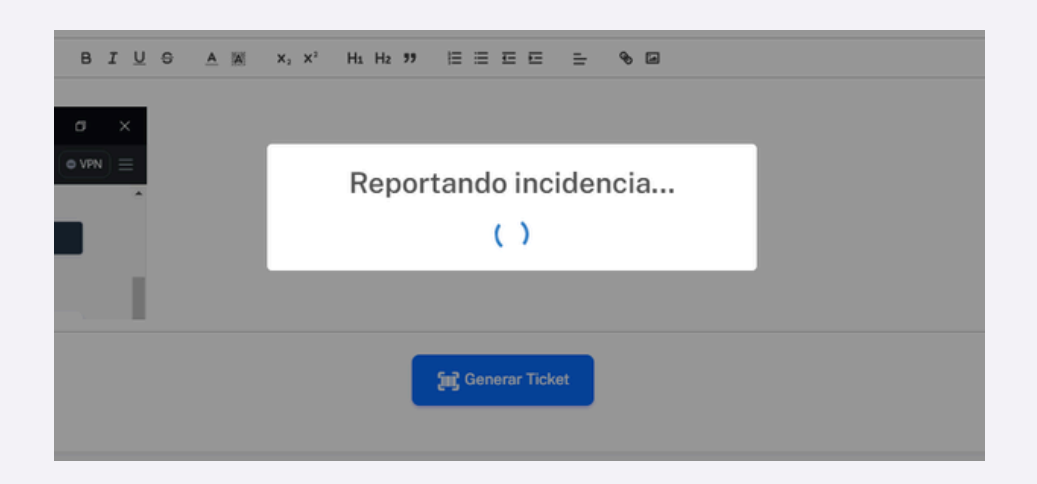

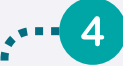

Esto generará un número de ticket y una clave de acceso. Después de generar el ticket, se descargará automáticamente un archivo TXT en tu dispositivo. Este archivo contendrá el número de ticket y la clave de acceso, que podrás utilizar para dar seguimiento a tu solicitud o para futuras consultas.

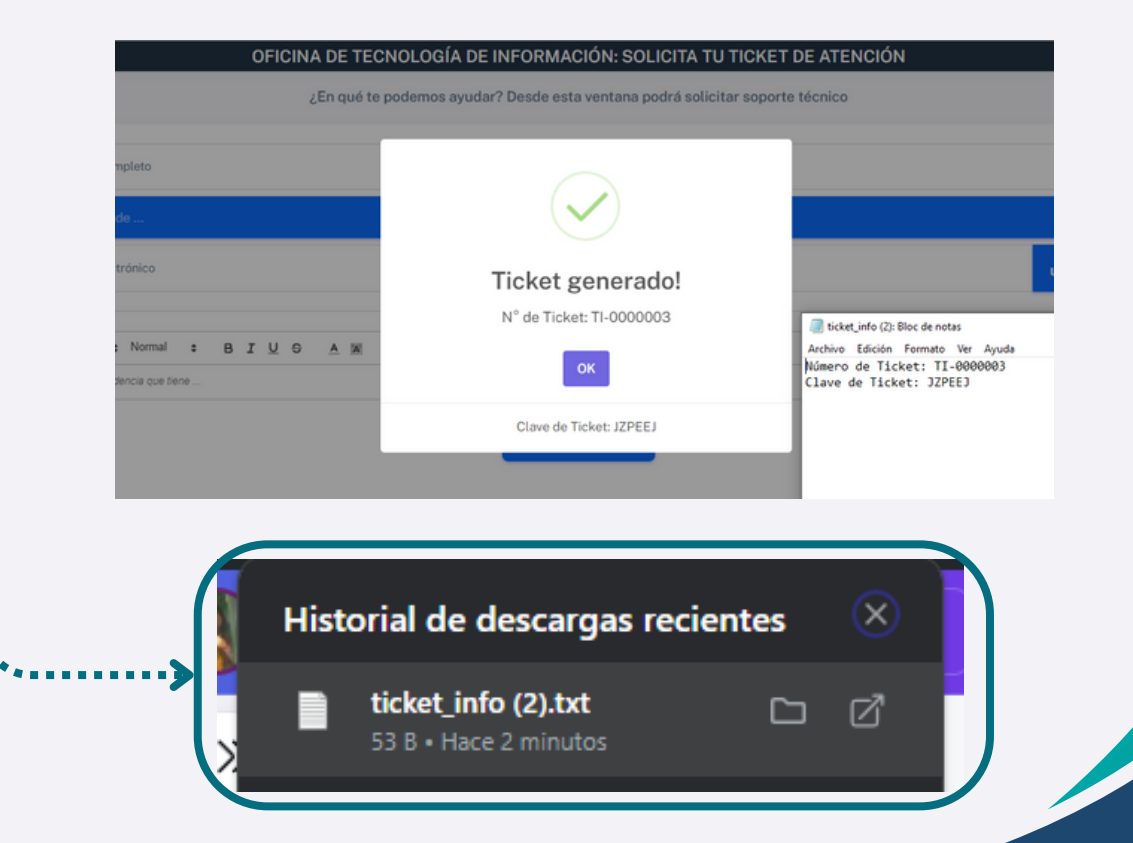

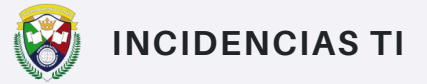

Del mismo modo, se le enviará un correo electrónico con los datos del ticket. Este correo incluirá un botón que te redirigirá a una página donde podrás consultar los detalles de tu incidencia reportada.

| ÷ |          | 0             | 0    |      | •      | 5       | 0           | Ø.             |                               |              | D                                | 1                     |          |    |           |           |                    |                |              |                |                |          |      |      |       |       |      |    |    |             |             | 1 d         | e 1.651 | < | > |                |
|---|----------|---------------|------|------|--------|---------|-------------|----------------|-------------------------------|--------------|----------------------------------|-----------------------|----------|----|-----------|-----------|--------------------|----------------|--------------|----------------|----------------|----------|------|------|-------|-------|------|----|----|-------------|-------------|-------------|---------|---|---|----------------|
|   | IN<br>pa | NCID<br>ara n | DENO | CIAS | TI «me | isadeay | uda@u       | ndc.edu.j      | 90×                           |              |                                  |                       |          |    |           |           |                    |                |              |                |                |          |      |      |       |       |      |    | 11 | 01 (ha      | ce 6 m      | sinutos)    | ☆       | 4 | ł |                |
|   |          |               |      |      |        |         |             |                |                               |              |                                  |                       |          |    |           |           |                    |                |              |                |                |          |      |      |       |       |      |    |    |             |             |             |         |   |   |                |
|   |          |               |      |      |        |         |             |                |                               |              |                                  |                       |          |    |           |           | D                  | UN<br>NA<br>DE | CI<br>CI     | ON             | NAI            | DAI<br>E | D    |      |       |       |      |    |    |             |             |             |         |   |   |                |
|   |          |               |      |      |        |         |             |                |                               |              |                                  |                       |          |    |           | Es        | tima               | do(a           | a): C        | De P           | rueb           | a,       |      |      |       |       |      |    |    |             |             |             |         |   |   |                |
|   |          |               |      |      |        |         |             |                | Tu Ti                         | cke          | t ha s                           | ido                   | re       | e  | gi        | istra     | ado                | corre          | ecta         | me             | nte. F         | ara      | con  | sult | tar e | el es | tado | 6  |    |             |             |             |         |   |   |                |
|   |          |               |      |      |        |         |             |                |                               |              | det                              | tu ti                 | ick      | k  | et        | t, hi     | az c               | lic er         | n el<br>stad | boti<br>lo del | ón a<br>ticket | conti    | nua  | ició | n.    |       |      |    |    |             |             |             |         |   |   |                |
|   |          |               |      |      |        |         |             |                | DETA<br>Núme<br>Clave<br>Fech | ero<br>e: J. | de Tic<br>de Tic<br>ZPEE<br>Hora | EL<br>cket<br>J<br>de | t<br>Ci  | T  | CI<br>TI- | KE<br>-00 | T<br>0000<br>ón: 2 | 03<br>024      | .07-         | -31            | 11:01          | :13      |      |      |       |       |      |    |    |             |             |             |         |   |   | A THE PARTY OF |
|   |          |               |      |      |        |         |             |                |                               |              | c                                | Ofic                  | in       | na | a (       | de        | Тес                | nolo           | aia          | de             | la In          | form     | aci  | ón   |       |       |      |    |    |             |             |             |         |   |   | 1              |
|   |          |               |      |      |        | NA I    | DE<br>qué 1 | TECI<br>te poc | NOLO                          | G            | ÍA D                             | E                     | IN<br>De | N  | IF        | =O        | RN                 | 1AC            | CIC          | ÓN:            | : CC           | DNS      | SUI  | LT/  | A T   | TU '  | TIC  | KE | T  | DE<br>le st | AT<br>u tic | ENC<br>:ket |         |   |   |                |
|   |          |               |      |      |        |         | Ingr        | ese su l       |                               |              | V                                | /e                    | er       | ri | it        | fi        | са                 | ci             | ór           | ۱c             | lel            | Ti       | icl  | ke   | et    |       |      |    | l  |             |             |             |         |   |   |                |
|   |          |               |      |      |        |         | TI-0        | 00000          |                               | SI           | u clav                           | /e s                  | se       |    | de        | esc       | arg                | ó al           | mo           | mei            | nto c          | le re    | gist | trar | r el  | Tick  | ket  |    | 1  | scar        |             |             |         |   |   |                |
|   |          |               |      |      |        |         |             |                | C                             | Ing          | grese                            | e la                  | 1 0      | cl | la        | ive       | į.                 |                |              |                |                |          |      |      |       |       |      | ]  | l  |             |             |             |         |   |   |                |
|   |          |               |      |      |        |         |             |                |                               |              |                                  |                       |          |    |           |           | Oł                 | (              |              | Can            | cela           | r        |      |      |       |       |      |    |    |             |             |             |         |   |   |                |
|   |          |               |      |      |        |         |             |                |                               |              |                                  |                       |          |    |           |           |                    |                |              |                |                |          |      |      |       |       |      |    |    |             |             |             |         |   |   |                |

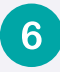

5

Automáticamente el número de ticket será consultado, deberá ingresar la clave de acceso proporcionada para poder visualizar los detalles del ticket.

|        | OFICINA DE TECNOLOGÍA DE I | NFORMACIÓN: CONSULTA TU TICKET              | DE ATENCIÓN  |  |
|--------|----------------------------|---------------------------------------------|--------------|--|
|        | Ingrese su N° de Ticket    | esoe esta ventana podra consultar el estado | de su ticket |  |
|        | 11000000                   |                                             |              |  |
| N* TIC | KET                        | ESTADO                                      | ACCIONES     |  |
| TI-000 | 0003                       | ABIERTO                                     | I            |  |

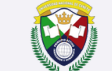

#### **SEGUIMIENTO DE TICKET**

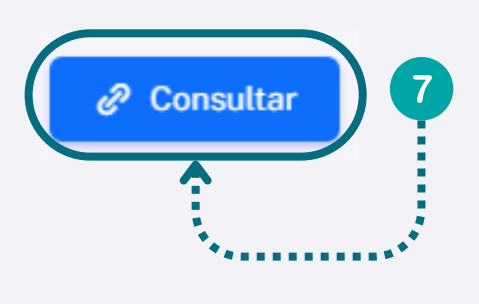

En el botón "Consultar" ubicado en la parte superior derecha de la pantalla. Al hacer clic, se mostrará una interfaz para realizar una busqueda,ahí deberá ingresar el número de ticket con el formato proporcionado: **TI-0000003** y su clave de acceso, como se mostró anteriormente.

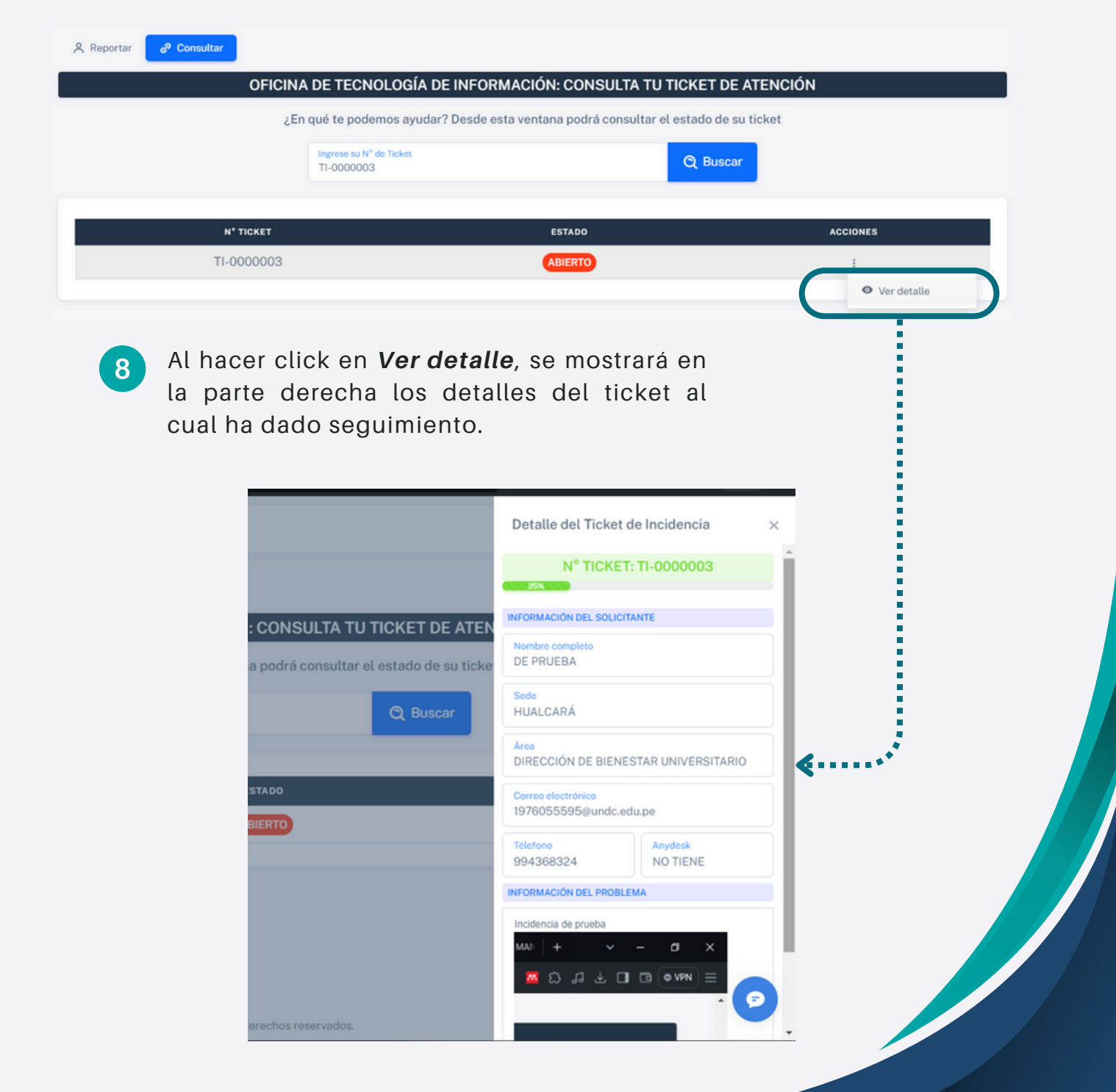

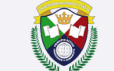

#### **SEGUIMIENTO DE TICKET**

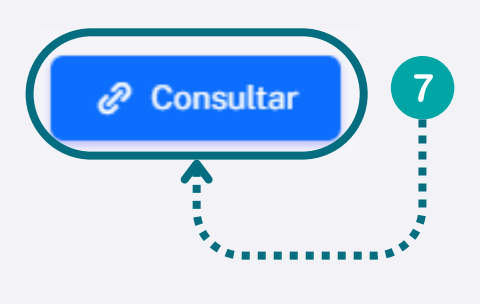

En el botón "Consultar" ubicado en la parte superior derecha de la pantalla. Al hacer clic, se mostrará una interfaz para realizar una busqueda,ahí deberá ingresar el número de ticket con el formato proporcionado: **TI-0000003** y su clave de acceso, como se mostró anteriormente.

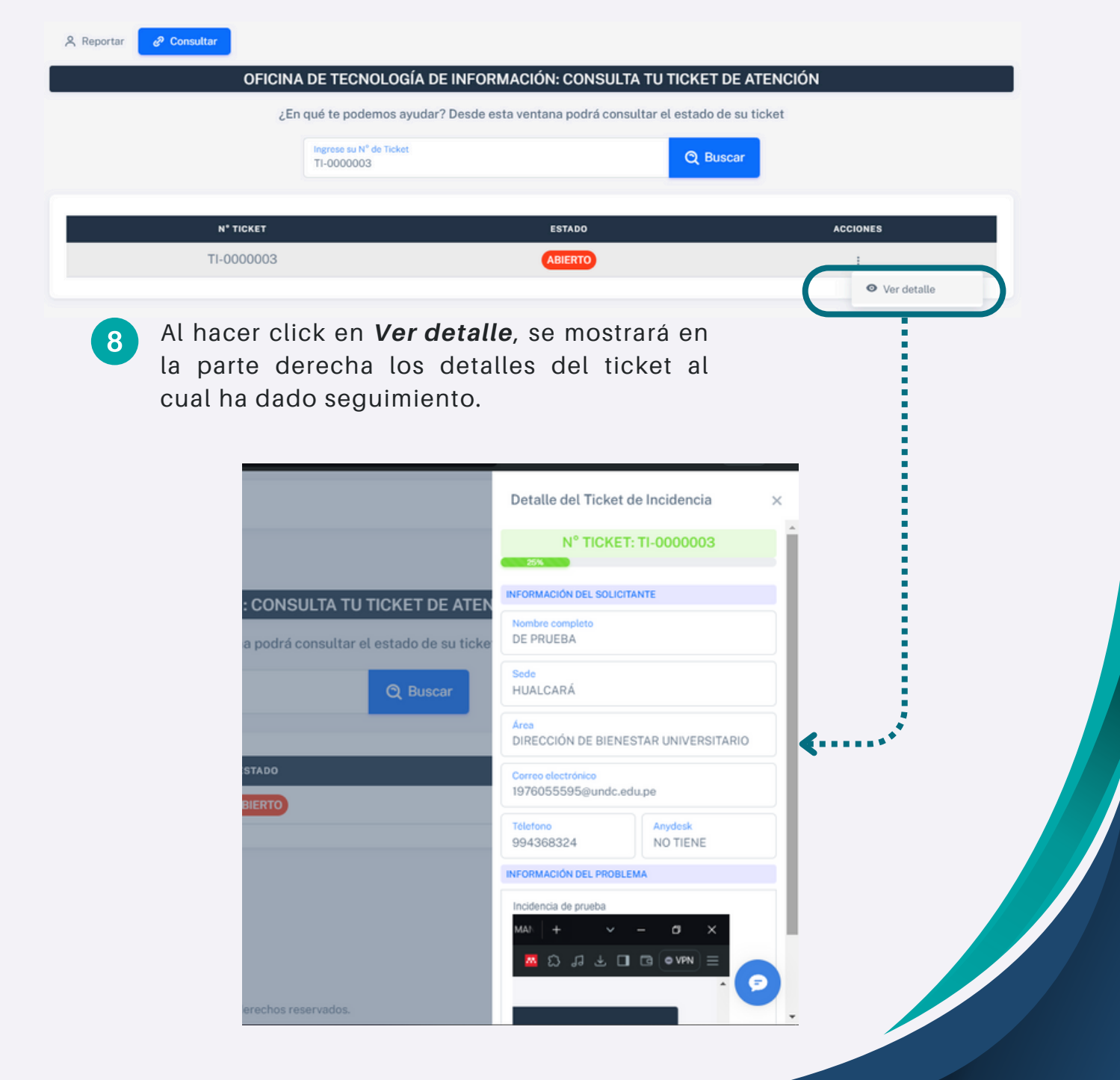

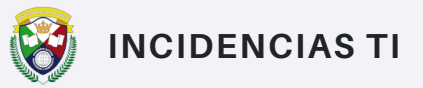

Cuando el ticket haya sido resuelto por un personal de soporte, podrá cerrar el ticket generado.

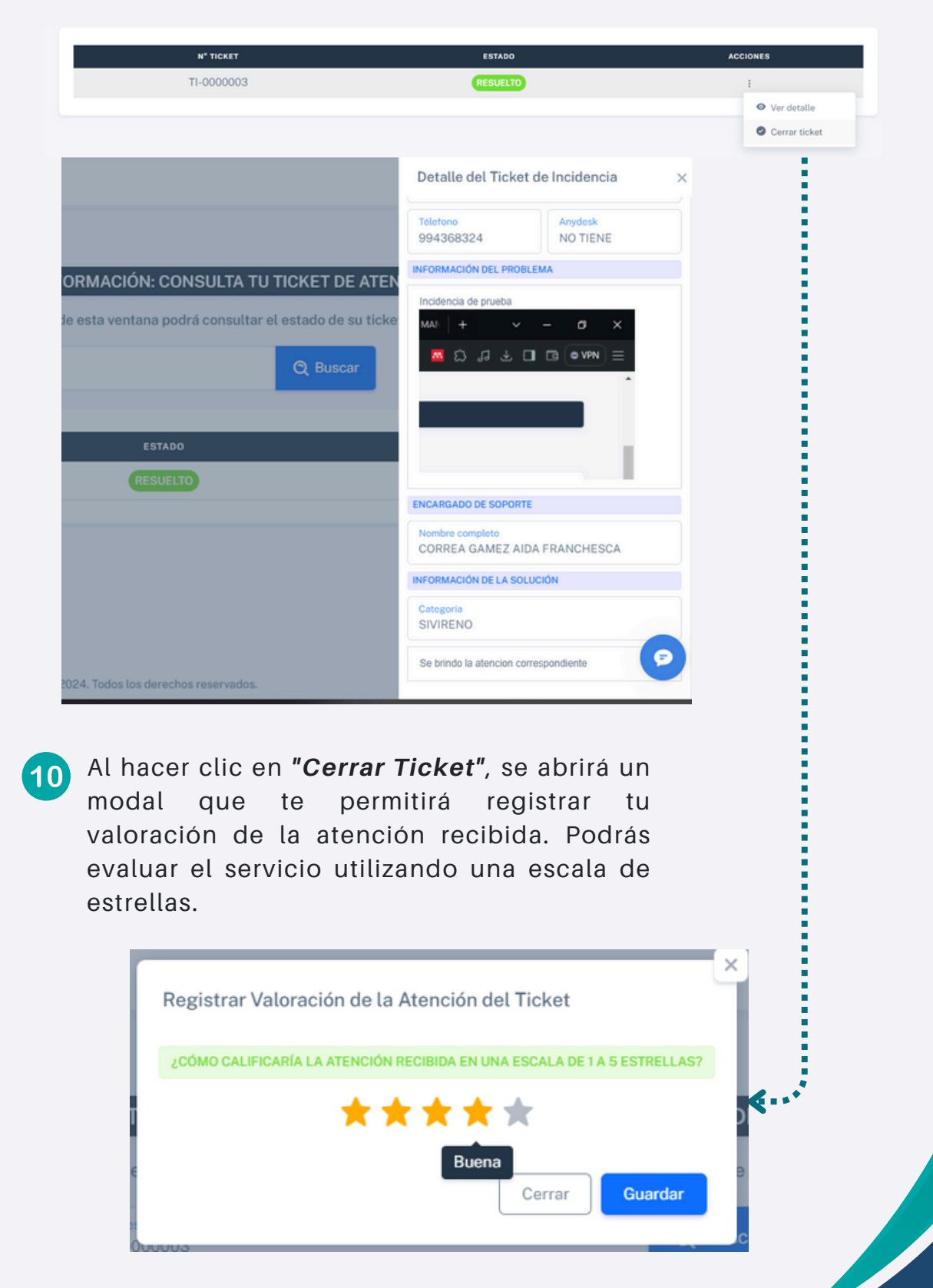

9